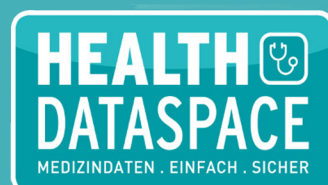

## **Der Quick-HowTo-Guide**

Wie teile ich Daten mit der kinderkardiologischen Abteilung des UK Erlangen?

Universitätsklinikum

Erlangen

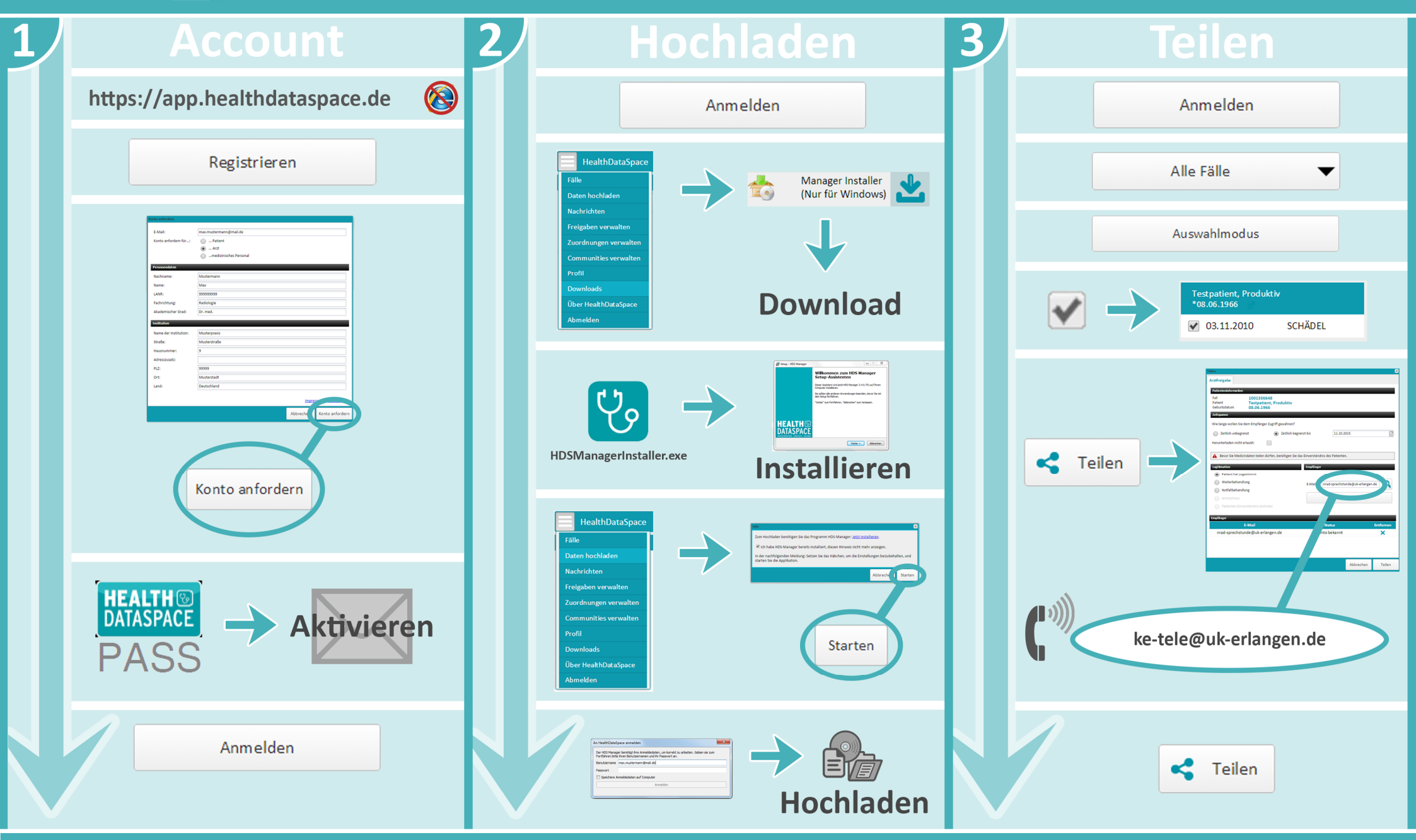

Kinderkardiologische Abteilung des UK Erlangen | Loschgestraße 15 | 91054 Erlangen | Tel.: 09131 85-33750 | Fax: 09131 85-35987

## Der Quick-HowTo-Guide

## Schritt für Schritt medizinische Bilddaten teilen

| Schritt 1   Account anlegen                                                                                                    | Schritt 2   Daten hochladen                                                                                                    | Schritt 3   Daten teilen                                                                                                    |
|----------------------------------------------------------------------------------------------------|----------------------------------------------------------------------------------------------------|----------------------------------------------------------------------------------------------------|
| <ul> <li>Navigieren Sie im Browser zu<br/><u>https://app.healthdataspace.de</u><br/>(Verwenden Sie bitte <u>nicht</u> den Internet Explorer,<br/>sondern einen anderen Browser, z.B. Firefox)</li> <li>Klicken Sie auf "Registrieren" um ein<br/>kostenloses Benutzerkonto einzurichten.</li> <li>Wählen Sie die Option Arzt" und füllen</li> </ul> | <ul> <li>Melden Sie sich in HealthDataSpace an.</li> <li>Laden Sie den Manager Installer herunter<br/>("Downloads") und installieren Sie ihn auf<br/>ausgewählten Rechnern.<br/>Dieses Programm benötigen Sie für den Upload<br/>der Bilder. Hier brauchen Sie ggf. Unterstützung<br/>von Ihrer IT-Abteilung.</li> </ul> | <ul> <li>Wählen Sie im Menü unter "Fälle" und<br/>"Meine Fälle" die von Ihnen hochgeladenen<br/>Daten. Wechseln Sie ggf. (unten links) in den<br/>"Auswahlmodus", um mehrere<br/>Untersuchungen auszuwählen.</li> <li>Wenn möglich fügen Sie einen schriftlichen<br/>Befund an (PDF).</li> </ul> |
| Sie die mit * markierten Felder aus.<br>Merken Sie sich die eingetragene Mail-<br>Adresse (= Benutzername) und Ihr<br>Passwort!                                                                                                    | Speichern Sie die Daten, die Sie teilen<br>möchten, in einem Ordner ab oder ziehen Sie<br>sie direkt vom Gerät auf einen USB-Stick.                                                                                                    | Bei Erstkontakt teilen Sie uns bitte die<br>Telefonnummer und Versichertendaten des<br>Patienten mit.                                                                                                    |
| <ul> <li>Für Kliniken: Bitte nur einen Zugang<br/>anlegen.</li> </ul>                                                                                                    | Speichern Sie wenn möglich nur ausgewählte<br>Bilddaten                                                                                                    | Klicken Sie auf "Teilen" und geben Sie als<br>Empfänger ke-tele@uk-erlangen.de ein.                                                                                                    |
| Sie erhalten eine E-Mail. Klicken Sie<br>auf den Link "Konto aktivieren", um<br>Ihren Account freizuschalten.                                                                                                    | <ul> <li>Mögliche Datei-Formate: DICOM, AVI, PDF</li> <li>+ Bildformate, wie z.B. JPG, TIF, PNG</li> </ul>                                                                                                    | Nach kurzem Warten erscheint das gewählte<br>Konto. Klicken Sie auf "hinzufügen".                                                                                                    |
| Speichern Sie bei der ersten Anmeldung<br>Ihren "HealthDataSpace-Pass" mit dem<br>Wiederherstellungscode ab.                                                                                                    | <ul> <li>Wählen Sie im Menü "Daten hochladen".</li> <li>Bestätigen Sie, dass der HDS Manager</li> </ul>                                                                                                    | Sie konnen dies auch als Suchfeld verwenden.<br>Nach kurzem Warten erscheinen automatisch<br>alle bekannten Konten. So können Sie auch<br>andere Kollegen suchen und finden.                                                                                                    |
| Sie können sich jederzeit, von überall<br>aus und von jedem mobilen Endgerät<br>mit Ihrem Account anmelden.                                                                                                    | <ul> <li>installiert wurde.</li> <li>Laden Sie die gewünschten Dateien der<br/>Untersuchung in Ihren Account hoch.</li> </ul>                                                                                                    | CAVE: Kein Häkchen bei "Herunterladen nicht erlauben" setzen!                                                                                                    |
| Ihr kostenloser Account umfasst 1 GB.<br>Speicherplatz und kann problemlos<br>erweitert werden.                                                                                                    | Achten Sie auf eine eindeutige Zuordnung der<br>Patientendaten (Name, Geburtsdatum)!                                                                                                    | Wir bekommen eine Nachricht über Ihr<br>Upload und werden uns schnellstmöglich um<br>Ihr Anliegen kümmern.                                                                                                    |

Kinderkardiologische Abteilung des UK Erlangen | Loschgestraße 15 | 91054 Erlangen | Tel.: 09131 85-33750 | Fax: 09131 85-35987